# GUIDA AI PAGAMENTI VERSO LE PUBBLICHE AMMINISTRAZIONI TRAMITE

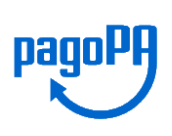

## ACCESSO ANONIMO:

cliccare sull'apposito link indicato dalla freccia nell'immagine accanto. Si verrà indirizzati successivamente alla pagina nella quale inserire alcune informazioni.

| PayPA                             | Commercialisti e degli               |
|-----------------------------------|--------------------------------------|
| Portale Pagamenti                 | Esperti contabili                    |
|                                   |                                      |
| L'10 offre il presente servizio o | ii riscossione grazie a → DIUENEXT < |
|                                   |                                      |
| ODCI                              | EC BERGAMO                           |
|                                   |                                      |
| Autenticazione - In:              | serire le proprie credenziali        |
|                                   |                                      |
| Username *                        | 4                                    |
|                                   |                                      |
| Password *                        | <b>a</b>                             |
|                                   |                                      |
| Recupera Us                       | ername e Password                    |
|                                   |                                      |
| REGISTRATI                        | LOGIN                                |
|                                   |                                      |
| Acces                             | SSO ANONINO                          |
|                                   | ti: Chrome Eirefox Internet          |
| Explo                             | orer 9, 10 e 11                      |
|                                   |                                      |

Inserire il proprio indirizzo email, barrare il consenso in calce all'informativa sulla privacy e digitare in basso il codice di sicurezza. Cliccare infine su AVANTI.

Apparirà il seguente messaggio:

Una e-mail contenente il link per proseguire al pagamento è stata inviata all'indirizzo inserito. Tale link sarà utilizzabile <u>entro 60 minuti</u> da ora. Se non la trova nella posta in arrivo la preghiamo di verificare nella cartella di spam.

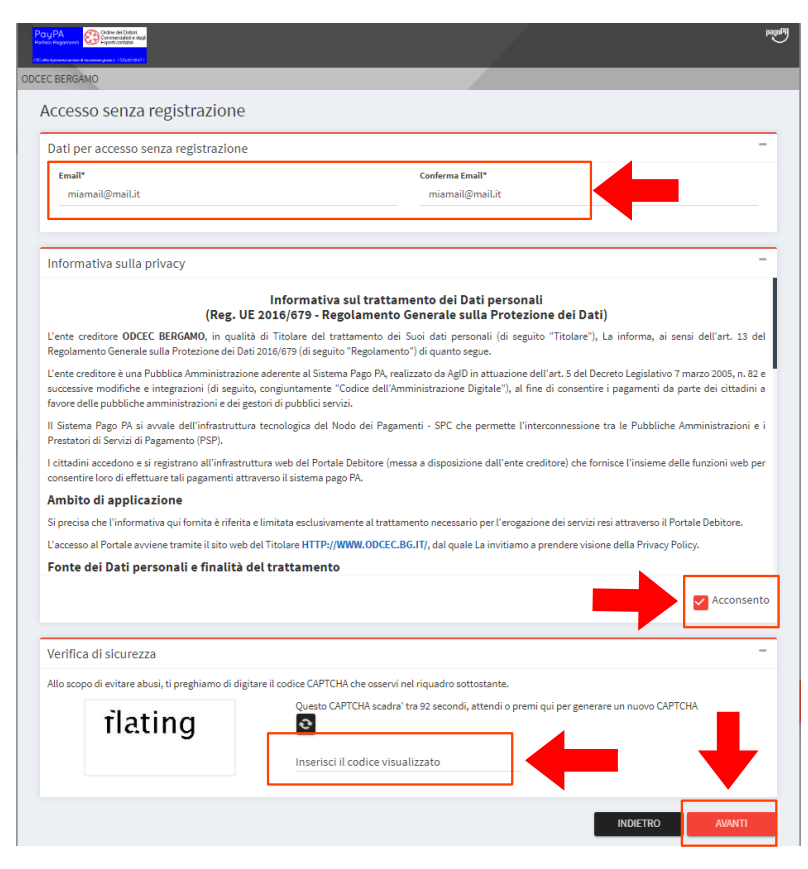

All'indirizzo di posta digitato nei passaggi precedenti giungerà una mail dal mittente "<u>PagamentiPA@sia.eu</u>": <u>cliccare sul link presente nella mail per effettuare il pagamento</u> all'ODCEC di Bergamo:

Una e-mail contenente il link per proseguire al pagamento e' stata inviata all'indirizzo inserito. Tale link sara' utilizzabile entro 60 minuti da ora. Se non la trova nella posta in arrivo la preghiamo di verificare nella cartella di spam.

| Benvenuto,                                                                                                    |                                                                                 |
|----------------------------------------------------------------------------------------------------|---------------------------------------------------------------------------------|
| per effettuare un'operazione di pagamento dal Portale Det                                                                            | itore dell'Ente ODCEC BERGAMO cliccare sul seguente link:                       |
| https://web.pasemplice.eu/PortaleDebitore/anonimo/proced<br>chkW0rk4r34=B0ZDJ/03462000161/0B5FF048E9A8&chk=<br>7680c58b67321e87b714a | li.do?id=535637&ts=202405081233&<br>333f873745d456e8a4ebfafc4b78cf626c7369e913d |
| . Il link avra' una durata di 60 minuti dal momento dell'invio                                                                       |                                                                                 |
| Grazie                                                                                                    | —                                                                               |

Al click sul link si giunge nella seguente pagina: selezionare **PAGAMENTO SPONTANEO**:

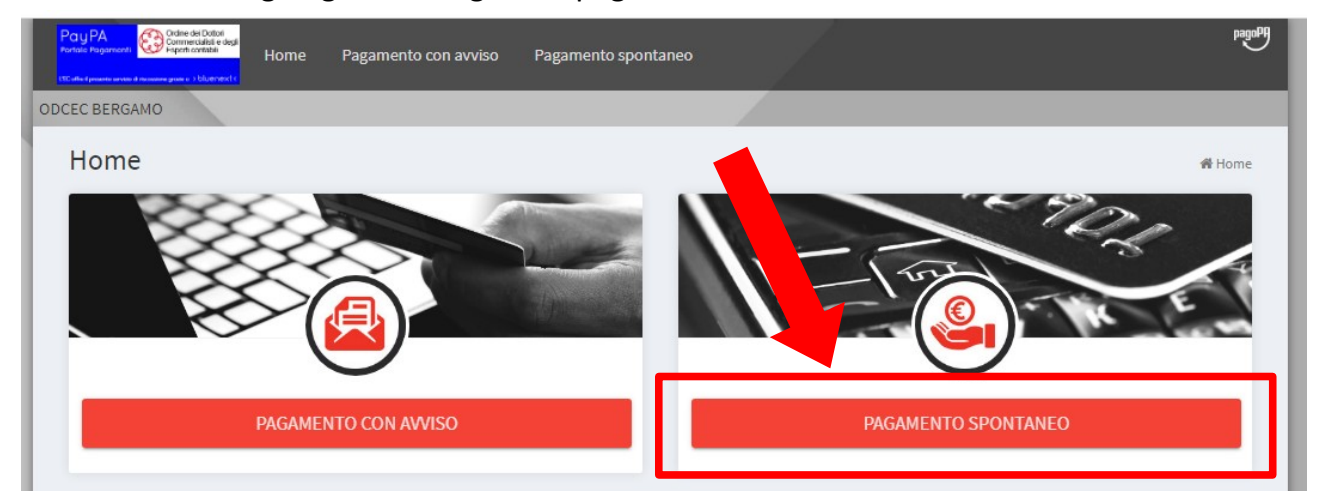

Si giunge nella pagina per completare il "pagamento spontaneo". Indicare i seguenti dati obbligatori:

#### Dati del pagamento:

- Servizio di incasso: dal menu a discesa selezionare FORMAZIONE
- Importo: inserire il prezzo del corso di 80,00 €
- Causale: NOME E COGNOME del partecipante, TITOLO del corso

| agamento spontaneo                                                                    |                | 🕷 Home 🚿 Pagamento spontaneo 🛛 🧕  |
|---------------------------------------------------------------------------------------|----------------|-----------------------------------|
| Dati del <b>pagamento</b>                                                             |                | -                                 |
| Servizio di incasso *<br>Seleziona un servizio                                        | Importo *      | Data scadenza                     |
| Seleziona un servizio<br>CONTRIBUTO PRATICANTI<br>DIRITTI DI SEGRETERIA<br>FORMAZIONE |                |                                   |
| Dati del <b>debitore</b>                                                              |                | -                                 |
| Anagrafica *                                                                          | Codice Fiscale | <b>Email</b><br>markfat@gmail.com |
| Indirizzo                                                                             | Civico         | Localita'                         |
| CAP                                                                                   | Provincia      | Nazione 🗸 🗸 🗸                     |
|                                                                                       |                |                                   |
| Notifica Ricevuta Telematica                                                          |                |                                   |
| Email<br>markfat@gmail.com                                                            |                |                                   |

Dopo aver debitamente compilato il modulo di "Pagamento spontaneo", cliccare su AVANTI per procedere con il pagamento PagoPA tramite le consuete modalità (accesso con SPID).

Entro la data di inizio del corso sarà inviata una mail di conferma iscrizione al webinar.

## ACCESSO TRAMITE REGISTRAZIONE:

A meno che l'utente non sia già registrato presso l'ODCEC di Bergamo, cliccare su REGISTRATI, come illustrato nell'immagine accanto.

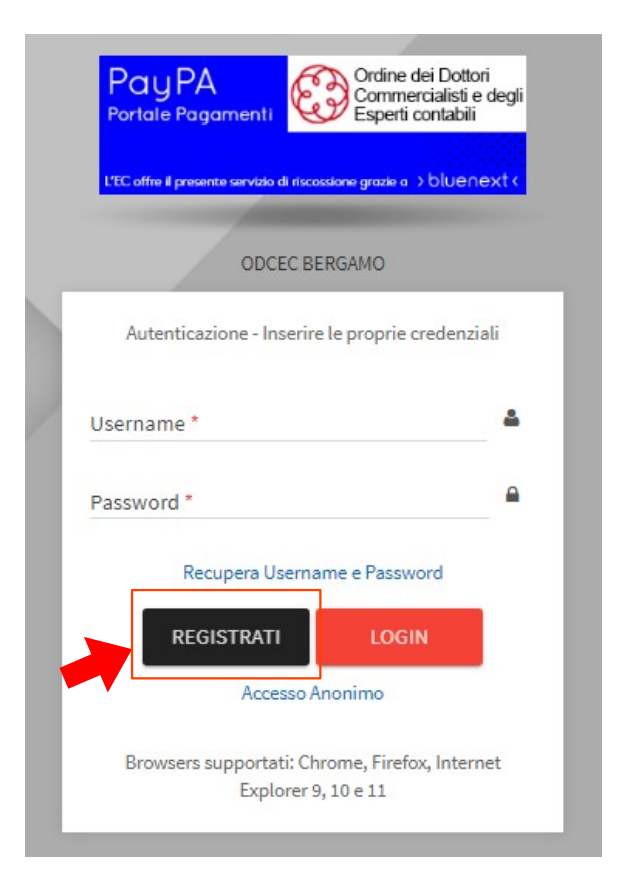

Nella videata successiva, accettare le informative sulla privacy, inserire il codice di verifica e cliccare "AVANTI". Verrete indirizzati alla pagina di registrazione.

| 0                                                                                                    | 2                                                                                                    | 3                                                                                                    | •••••••••••••••••••••••••••••••••••••••                                                                 |
|----------------------------------------------------------------------------------------------------|----------------------------------------------------------------------------------------------------|----------------------------------------------------------------------------------------------------|----------------------------------------------------------------------------------------------------|
| Accettazione condizioni d'uso                                                                                                    | Inserimento dati utente                                                                                                    | Conferma dati utente                                                                                                    | Attivazione utenza                                                                                      |
| Informativa sulla privacy                                                                                                    |                                                                                                    |                                                                                                    |                                                                                                    |
| (Reg                                                                                                    | Informativa sul trattam<br>;. UE 2016/679 - Regolamento G                                                                                                    | ento dei Dati personali<br>ienerale sulla Protezione dei Da                                                                                                    | ti)                                                                                                    |
| L'ente creditore ODCEC BERGAMO, in q<br>Regolamento Generale sulla Protezione de                                                                                                    | ualità di Titolare del trattamento dei S<br>e Dati 2016/679 (di seguito "Regolamento                                                                                              | iuoi dati personali (di seguito "Titolare")<br>") di quanto segue.                                                                                                    | , La informa, ai sensi dell'art. 13 d                                                                   |
| L'ente creditore è una Pubblica Amministr<br>successive modifiche e integrazioni (di se<br>favore delle pubbliche amministrazioni e d                                                                                                    | azione aderente al Sistema Pago PA, reali<br>guito, congiuntamente "Codice dell'Amn<br>lei gestori di pubblici servizi.                                                           | zzato da AgID in attuazione dell'art. 5 del D<br>ninistrazione Digitale"), al fine di consenti                                                                          | ecreto Legislativo 7 marzo 2005, n. 82<br>re i pagamenti da parte dei cittadini                         |
| Il Sistema Pago PA si avvale dell'infrastr<br>Prestatori di Servizi di Pagamento (PSP).                                                                                                    | uttura tecnologica del Nodo dei Pagame                                                                                                    | enti - SPC che permette l'interconnession                                                                                                    | e tra le Pubbliche Amministrazioni e                                                                    |
| l cittadini accedono e si registrano all'infr<br>consentire loro di effettuare tali pagament                                                                                                    | astruttura web del Portale Debitore (mess<br>i attraverso il sistema pago PA.                                                                                                    | a a disposizione dall'ente creditore) che fo                                                                                                    | ornisce l'insieme delle funzioni web p                                                                  |
| Annalistan alternation at an a                                                                                                    |                                                                                                    |                                                                                                    |                                                                                                    |
| Ampito di applicazione                                                                                                    |                                                                                                    |                                                                                                    |                                                                                                    |
| Si precisa che l'informativa qui fornita è rif                                                                                                    | erita e limitata esclusivamente al trattam                                                                                                    | ento necessario per l'erogazione dei servizi                                                                                                    | resi attraverso il Portale Debitore.                                                                    |
| Si precisa che l'informativa qui fornita è ri<br>L'accesso al Portale avviene tramite il sito                                                                                                    | erita e limitata esclusivamente al trattam<br>web del Titolare HTTP://WWW.ODCEC.BC                                                                                                | ento necessario per l'erogazione dei servizi<br>5.1T/, dal quale La invitiamo a prendere visi                                                                           | resi attraverso il Portale Debitore.<br>one della Privacy Policy.                                       |
| Ambito di applicazione<br>Si precisa che l'informativa qui fornita è ril<br>L'accesso al Portale avviene tramite il sito<br>Fonte dei Dati personali e finali                                                                                   | erita e limitata esclusivamente al trattam<br>web del Titolare HTTP://WWW.ODCEC.BC<br>tà del trattamento                                                                          | ento necessario per l'erogazione dei servizi<br>5.1T/, dal quale La invitiamo a prendere visi                                                                           | resi attraverso il Portale Debitore.<br>one della Privacy Policy.                                       |
| Ambito di applicazione<br>Si precisa che l'informativa qui fornita è ri<br>L'accesso al Portale avviene tramite il sito<br>Fonte dei Dati personali e finali                                                                                    | erita e limitata esclusivamente al trattam<br>web del Titolare HTTP://WWW.ODCEC.BC<br>tà del trattamento                                                                          | ento necessario per l'erogazione dei servizi<br>6.17/, dal quale La invitiamo a prendere visi                                                                           | resi attraverso il Portale Debitore.<br>one della Privacy Policy.                                       |
| Ampito di applicazione<br>Si precisa che l'informativa qui fornita è ri<br>l'accesso al Portale avviene tramite il sito<br>Fonte dei Dati personali e finali<br>Verifica di sicurezza                                                           | erita e limitata esclusivamente al trattam<br>web del Titolare HTTP://WWW.ODCEC.BC<br>tà del trattamento                                                                          | ento necessario per l'erogazione dei servizi<br>5.117, dal quale La invitiamo a prendere visi                                                                           | resi attraverso il Portale Debitore.<br>one della Privacy Policy.                                       |
| Ampito di applicazione<br>Si precisa che l'informativa qui fornita è ri<br>l'accesso al Portale avviene tramite il sito<br>Fonte dei Dati personali e finali<br>Verifica di sicurezza<br>Allo scopo di evitare abusi, ti preghiamo d            | erita e limitata esclusivamente al trattam<br>web del Titolare HTTP://WWW.ODCEC.BC<br>tà del trattamento                                                                          | ento necessario per l'erogazione dei servizi<br>S.IT/, dal quale La invitiamo a prendere visi<br>I riquadro sottostante.                                                | resi attraverso il Portale Debitore.<br>one della Privacy Policy.                                       |
| Ampito di applicazione<br>Si precisa che l'informativa qui fornita è ri<br>L'accesso al Portale avviene tramite il sito<br>Fonte dei Dati personali e finali<br>Verifica di sicurezza<br>Allo scopo di evitare abusi, ti preghiamo d<br>acterer | erita e limitata esclusivamente al trattam<br>web del Titolare HTTP://WWW.ODCEC.BC<br>tà del trattamento<br>digitare il codice CAPTCHA che osservi ne<br>Questo CAPTCHA scadra' t | ento necessario per l'erogazione dei servizi<br>5.17, dal quale La invitiamo a prendere visi<br>el riquadro sottostante.<br>ra 159 secondi, attendi o premi qui per gen | resi attraverso il Portale Debitore.<br>one della Privacy Policy.<br>Acconser<br>erare un nuovo CAPTCHA |

| Pay PA<br>Public Regeneration<br>For the Company of the State of the State<br>Pay PA<br>Pay PA<br>Pay PA<br>Pay PA<br>Pay PA<br>Pay PA<br>Pay PA<br>Pay PA<br>Pay PA<br>Pay PA<br>Pay PA<br>Pay PA<br>Pay PA<br>Pay PA<br>Pay PA<br>Pay PA<br>Pay PA<br>Pay PA<br>Pay Pay PA<br>Pay Pay PA<br>Pay Pay Pay<br>Pay Pay Pay<br>Pay Pay Pay<br>Pay Pay Pay Pay<br>Pay Pay Pay Pay<br>Pay Pay Pay Pay<br>Pay Pay Pay Pay Pay<br>Pay Pay Pay Pay Pay Pay Pay Pay Pay Pay |                         |                                | pegong                            |
|----------------------------------------------------------------------------------------------------|-------------------------|--------------------------------|-----------------------------------|
| Registrazione utente                                                                                                    |                         |                                | 0                                 |
| 0                                                                                                    | 2                       | 0                              |                                   |
| Accettazione condizioni d'uso                                                                                                    | Inserimento dati utente | Conferma dati utente           | Attivazione utenza                |
| Dati generici                                                                                                    |                         |                                | -                                 |
| Username*                                                                                                    | Password*               | Conferma                       | password*                         |
| Email*                                                                                                    |                         | Conferma Email*                |                                   |
| Dati specifici                                                                                                    |                         | REGISTRATI COME PERSONA FISICA | Registrati come Persona Giuridica |
| Nome*                                                                                                    | Cognome*                |                                |                                   |
| Codice Fiscale*                                                                                                    |                         |                                |                                   |
| Data di nascita*                                                                                                    | Comune di nascita*      | Provincia di nascita           |                                   |
| Nazlone nascłta*                                                                                                    |                         |                                |                                   |
|                                                                                                    |                         |                                |                                   |
| Dati residenza                                                                                                    |                         |                                | -                                 |
| Indirizzo                                                                                                    |                         |                                |                                   |
| Numero civico                                                                                                    | CAP                     | Comune                         |                                   |
| Provincia                                                                                                    | Nazione                 | *                              |                                   |
|                                                                                                    |                         |                                | INDIETRO AVANTI                   |

Inserire i dati richiesti nella videata sopra illustrata (la Password dovrà contenere: 1-lettera maiuscola, 1lettera minuscola, 1-numero, 1-dei seguenti caratteri speciali "@#\_-%&^+=). Nella sezione "Dati Specifici" avete la possibilità di scegliere "REGISTRATI COME PERSONA FISICA" o/e "REGISTRATI COME PERSONA GIURIDICA" cliccando sulla relativa linguetta.

Controllare i dati inseriti e cliccare su "Avanti".

Sarà inviata una mail di conferma alla casella di posta inserita al momento della registrazione (se non giunge, verificare nella sottocartella SPAM).

All'indirizzo di posta digitato nei passaggi precedenti giungerà una mail dal mittente "<u>PagamentiPA@sia.eu</u>": <u>cliccare sul link presente nella mail per effettuare il pagamento</u> all'ODCEC di Bergamo:

| Benvenuto,                                                                                                    |                                                                                |
|----------------------------------------------------------------------------------------------------|--------------------------------------------------------------------------------|
| per effettuare un'operazione di pagamento dal Portale Deb                                                                            | itore dell'Ente ODCEC BERGAMO cliccare sul seguente link:                      |
| https://web.pasemplice.eu/PortaleDebitore/anonimo/proced<br>chkW0rk4r34=B0ZDJ/03462000161/0B5FF048E9A8&chk=<br>7680c58b67321e87b714a | i.do?id=535637&ts=202405081233&<br>333f873745d456e8a4ebfafc4b78cf626c7369e913d |
| . Il link avra' una durata di 60 minuti dal momento dell'invio.<br>Grazie                                                            | ]                                                                              |

Al click sul link si giunge nella seguente pagina: selezionare **PAGAMENTO SPONTANEO**:

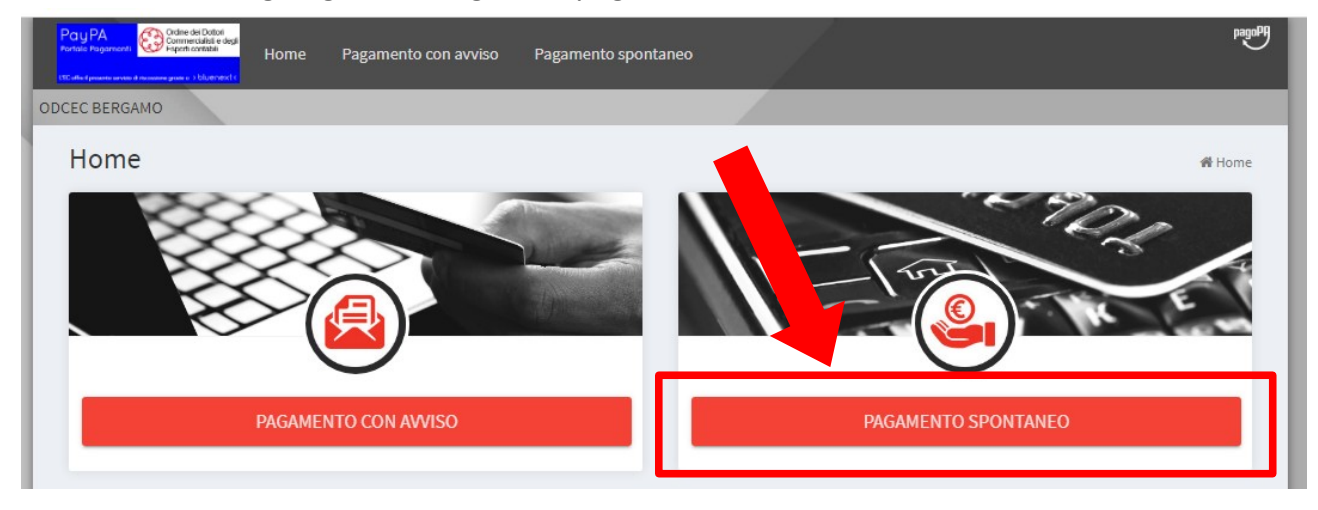

Si giunge nella pagina per completare il "pagamento spontaneo". Indicare i seguenti dati obbligatori:

#### Dati del pagamento:

- Servizio di incasso: dal menu a discesa selezionare FORMAZIONE
- Importo: inserire il prezzo del corso di 80,00 €
- Causale: NOME E COGNOME del partecipante, TITOLO del corso

| agamento spontaneo                                                                    |                | 🕷 Home 🚿 Pagamento spontaneo 🛛 🧕  |
|---------------------------------------------------------------------------------------|----------------|-----------------------------------|
| Dati del <b>pagamento</b>                                                             |                | -                                 |
| Servizio di incasso *<br>Seleziona un servizio                                        | Importo *      | Data scadenza                     |
| Seleziona un servizio<br>CONTRIBUTO PRATICANTI<br>DIRITTI DI SEGRETERIA<br>FORMAZIONE |                |                                   |
| Dati del <b>debitore</b>                                                              |                | -                                 |
| Anagrafica *                                                                          | Codice Fiscale | <b>Email</b><br>markfat@gmail.com |
| Indirizzo                                                                             | Civico         | Localita'                         |
| CAP                                                                                   | Provincia      | Nazione 🗸 🗸 🗸                     |
|                                                                                       |                |                                   |
| Notifica Ricevuta Telematica                                                          |                |                                   |
| Email<br>markfat@gmail.com                                                            |                |                                   |

Dopo aver debitamente compilato il modulo di "Pagamento spontaneo", cliccare su AVANTI per procedere con il pagamento PagoPA tramite le consuete modalità (accesso con SPID).

Entro la data di inizio del corso sarà inviata una mail di conferma iscrizione al webinar.